#### DanceCore ja Seura-admin jäsenrekisteri

DanceCore

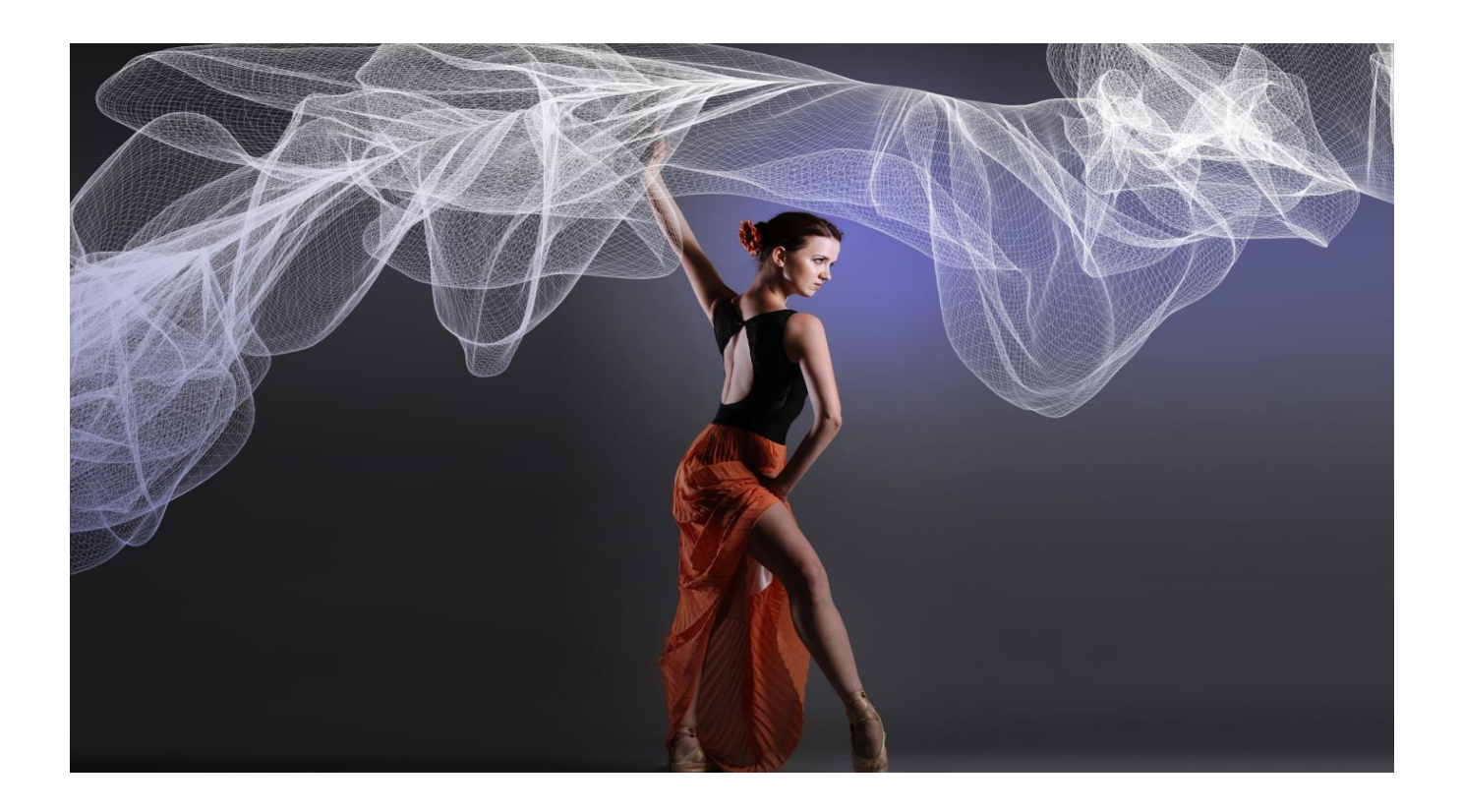

# Sisältö

- Jäsenrekisterin pitäjän tehtävistä...(sivu 3)
- Taustatietoa ja yleisinfoa...(sivu 4)
- Jäsenyydet versus Henkilöt DanceCoressa ...(sivu 5)
- Jäsentietojen syöttäminen / muuttaminen....
   ..(sivut 6 10)
- Seuran perustiedot ja toimihenkilöt...(sivu 11 15)

# Seuran jäsenrekisterin hoitajan tehtävät

- Pitää yllä oman seuran jäsenrekisteriä DanceCoressa
  - Kilpailijat
  - Toimihenkilöt
  - Muut seuran jäsenet
- HUOM:
  - Kilpailuyksiköiden (vak/lat-maailmassa: parien) ylläpito tehdään liiton toimesta
    - Osoitteessa kilpailijakortisto@tanssiurheilu.fi

#### Perusinfoa

- Seura-adminit rekisteröidään DanceCoreen liiton pääkäyttäjien toimesta
- Salasanan vaihdot ja muut perustoiminnallisuudet on esitelty muissa ohjeissa.
- Tämä ohje koskee vain jäsenrekisterin ylläpitoa ei muita seura-adminin tehtäviä (kuten ilmoittautuminen)

# Jäsenyydet

- DanceCoressa on kaikki henkilöt valmiina, tai ne syntyvät sinne joko lisenssien ostolla tai seuran jäsenyyksien tuonnilla.
  - Eli marssijärjestys on:
    - Henkilö jolla on jäsenyys, joka voi kuulua kilpailuyksikköön
    - Henkilö joka on ostanut kilpailulisenssin
    - Kilpailulisenssin ostanut seuran jäsen joka kuuluu kilpailuyksikköön voi ilmoittautua kilpailuihin.

# Seuran jäsenten lisääminen l

- Tehdään Excel-tiedostolla joka ladataan kohdasta:
  - Jäsenyydet / Valinnat / Tuonti

| - Ourse Kindah    | 7asenyydet                           |                              |               |          |           |            | ►Valinnat <del>-</del>        |
|-------------------|--------------------------------------|------------------------------|---------------|----------|-----------|------------|-------------------------------|
| Henkilöt          | Näytä kerralla 25 🔻 riviä 🛛 🗹 Vain v | <i>i</i> oimassaolevat       |               |          |           | Etsi:      | + Uusi<br>1 Tuonti            |
| W Jäsenuudet      | Nimi 🔺                               | Seura 🗢                      | Тууррі 🗢      | Alkaa 🌲  | Päättyy ≑ | Muokattu   | 🗅 Muodosta CSV                |
| 5. Jasenyyder     |                                      |                              |               |          |           |            | 🖈 Muodosta Excel              |
| Lisenssit         | Mandelin, Stanislaus                 | Tanssiurheiluseura Swivel ry | Maksava jäsen | 1.1.2019 | 11.2020   | 2 days ago | 🕒 Muodosta PDF                |
| s Kilpailuyksiköt | Näytetään rivit 1 - 2 (yhteensä 2 )  |                              |               |          |           | Edelline   | la Kopioi tiedot<br>➡ Tulosta |
| Tapahtumat        |                                      |                              |               |          |           |            |                               |

 Vinkki: kannattaa ladata pohja omalle koneelle ja käyttää sitä ei tarvitse joka kerta hakea täältä

#### Seuran jäsenten lisääminen II

• Siirrytään (automaattisesti) Tuonti- sivulle:

#### TUONTI

Voit tuoda jäsenyyksiä Excel-tiedostosta. Lataa pohjatiedosto jasenyydet-tuonti.xls, täydennä jäsenten tiedot ja siirrä tiedot järjestelmään.

XLS-tiedosto \*

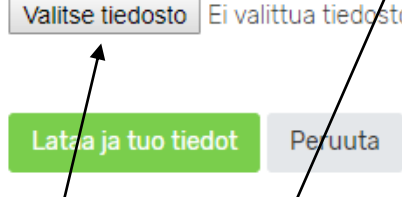

 Täällä joko tuodaan tietoja kohdasta: "Valitse tiedosto" tai ainakin ensimmäisellä kerralla ladataan tyhjä tuontitiedosto kohdasta: Jäsenyydet-tuonti.xls

#### Jäsenyydet-tuonti.xls

|    | A             | В                 | С                 | D                 | E                 | F                  | G                   | Н                |                | J | K | L |
|----|---------------|-------------------|-------------------|-------------------|-------------------|--------------------|---------------------|------------------|----------------|---|---|---|
| 2  | Jäsenyydet    |                   |                   |                   |                   |                    |                     |                  |                |   |   |   |
| 3  | Henkilötunnus | Etunimi           | Sukunimi          | Sähköposti        | Puhelin           | Lähiosoite         | Postinumero         | Postitoimipaikka | Jäsenyystyyppi |   |   |   |
| 4  |               |                   |                   |                   |                   |                    |                     |                  |                |   |   |   |
| 5  |               |                   |                   |                   |                   |                    |                     |                  |                |   |   |   |
| 6  |               |                   |                   |                   |                   |                    |                     |                  |                |   |   |   |
| 7  |               |                   |                   |                   |                   |                    |                     |                  |                |   |   |   |
| 9  | OHJEITA:      | Henkilötunnu      | s on pakollin en, | Jäsenyysty        | yppivoiola:       | Jäsenyyksien       | voimassaolo         |                  |                |   |   |   |
| 10 |               | jotta henkilö voi | daan kohdistaa.   | Maksava           | a jäsen *         | on automaattisesti | kok o kuluva vuosi. |                  |                |   |   |   |
| 11 |               |                   |                   | Kunnia<br>Kannati | ajasen<br>usiäsen |                    |                     |                  |                |   |   |   |
| 13 |               |                   |                   | Number            | aajaadii          |                    |                     |                  |                |   |   |   |
| 14 |               |                   |                   | * Oletuksen       | a, jos tyhjä.     |                    |                     |                  |                |   |   |   |
| 15 |               |                   |                   |                   |                   |                    |                     |                  |                |   |   |   |
| 16 |               |                   |                   |                   |                   |                    |                     |                  |                |   |   |   |
| 17 |               |                   |                   |                   |                   |                    |                     |                  |                |   |   |   |

- Tämän näköinen taulukko
- Voi täyttää yhden tai useampia rivejä
- Kun taulukko on täytetty tallennetaan se sopivalla nimellä esim: Jäsenyydet\_2019\_seuran\_nimi.xls
- Ja luetaan DanceCoreen aiemmin mainitusta kohdasta

## Seuran jäsen

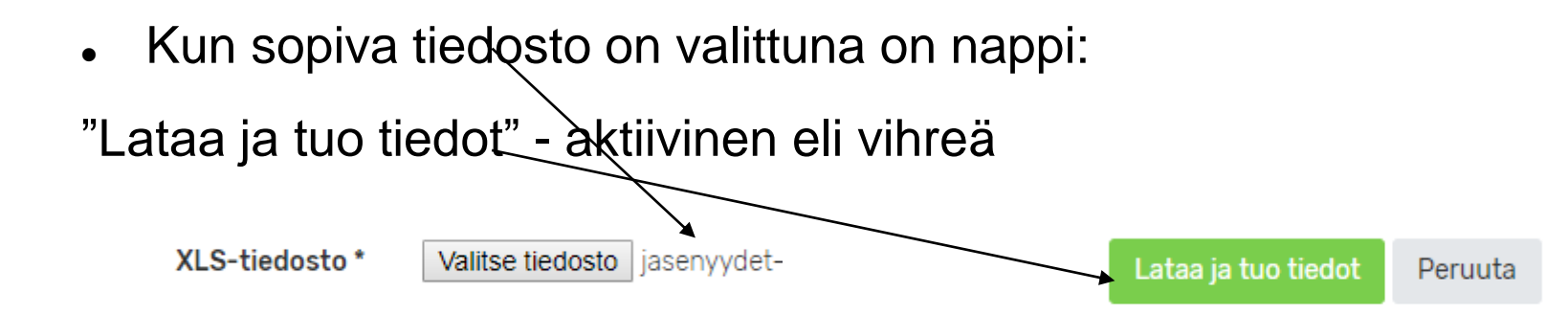

 Painetaan vihreää ja kone "nielaisee" syötetyt tiedot. Jos kaikki on OK. Tulee info-ruutu jossa kerrotaan mitä on tehty:

Yhteensä 1 jäsenyyttä luotu, 0 jäsenyyttä päivitetty, sekä 1 uutta henkilöä luotu [ID: 1547126505]

Jos on virheitä ohjelmisto ilmoittaa mikä on väärin (hakasulkeissa Excelin rivinumero):

Tietoja ei tuotu. Korjaa virheet ja lataa tiedosto uudelleen!

Virhe! • [5] Virheellinen henkilötunnus "020257".

# Seuran jäsen

 Jäsenyydet kohdasta voi käydä katsomassa mitä on tullut uutta:

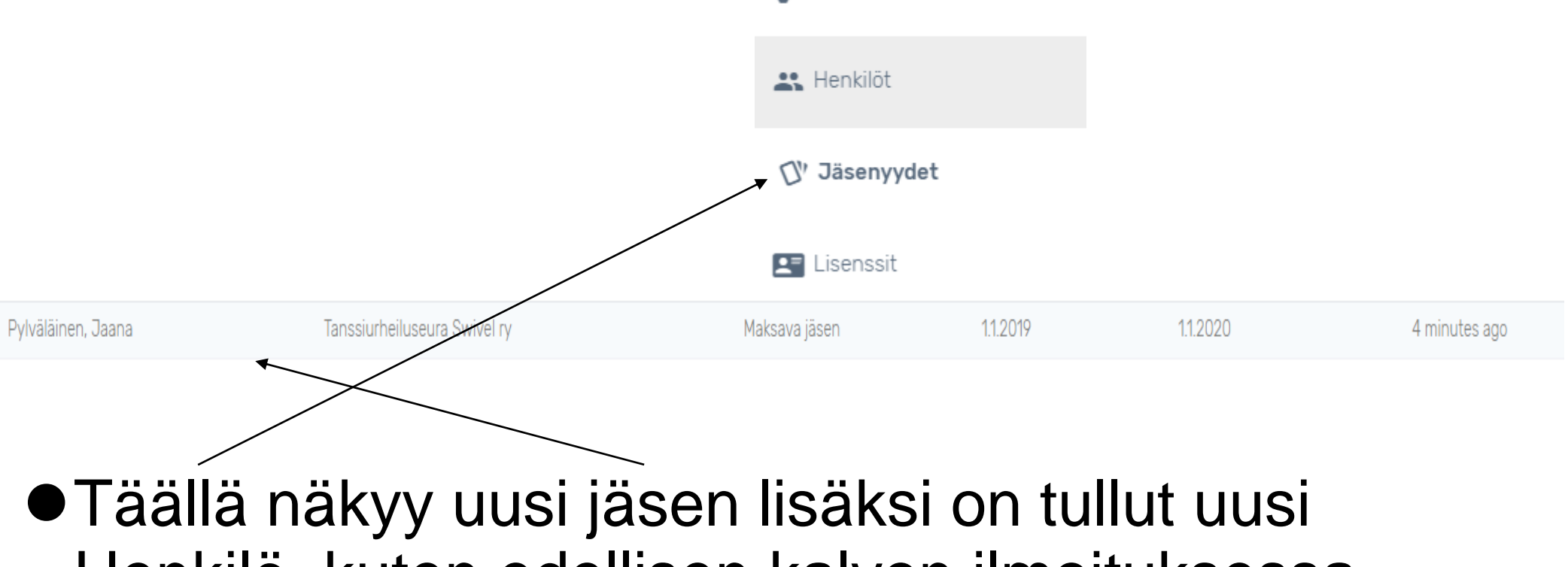

Henkilö, kuten edellisen kalvon ilmoituksessa sanottiin.

# Seuran perustiedot ja toimihenkilöt

- Etusivu/seurat siellä näkyvät sen seuran, jonka seura-admin oikeudet käyttäjä omaa, perustiedot.
- Katso kuvaruutukaappaus seuraava sivu
- HUOM HUOM!! on erittäin tärkeää, että nämä tiedot ovat oikein. <u>Varsinkin seuran</u> <u>sähköpostiosoite.</u>
  - Tuohon meiliin tulee kaikki liiton lähettämä aineisto mm. nousuilmoitukset.

|    | Stanisiaus Mandelin 🔻 |                         |                              |                                  |        |            |
|----|-----------------------|-------------------------|------------------------------|----------------------------------|--------|------------|
| :  | Seuran tiedot         | Tanssiurheilu           | seura Swivel ry              |                                  |        | Valinnat 🗸 |
|    | Henkilöt              | PERUSTIEDOT             |                              |                                  |        |            |
| "ט | Jäsenyydet            | Nimi<br>Edelliset       | Tanssiurheiluseura Swivel ry | Kutsumanimi<br>Yhdistysrekisteri | Swivel |            |
|    | Lisenssit             | nimet                   |                              | Y-tunnus                         |        |            |
| °ê | Kilpailuyksiköt       | Alue<br>Perustamisvuosi | Länsi                        | Kunta<br>Ilmoittautumiset        | Salo   |            |
| ٦  | Tapahtumat            | LAATUSEURA              |                              |                                  |        |            |

#### Seuran perustiedot

 Seuran perustietoja pääsee seura-admin oikeuksilla muokkaamaan kohdassa: Valinnat / Muokkaa

| Tanssiurhei | Valinnat 🗸                   |             |        |                        |
|-------------|------------------------------|-------------|--------|------------------------|
| PERUSTIEDO  | r                            |             |        | Muokkaa Näytä aikajana |
| Nimi        | Tanssiurheiluseura Swivel ry | Kutsumanimi | Swivel |                        |

#### Seuran toimihenkilöt

- Täältä myös lisätään/ muutetaan seuran toimihenkilöt.
- Kohta Valinnat / uusi:

| Toimihenkilöt |                          | Valinnat 🗸       |
|---------------|--------------------------|------------------|
|               |                          | + Uusi           |
| Nimi          | Rooli                    | 🗋 Muodosta CSV   |
|               | Ei näytettäviä tuloksia. | 🗴 Muodosta Excel |
|               |                          | 🕒 Muodosta PDF   |
|               |                          | 街 Kopioi tiedot  |

#### Seuran toimihenkilöt

 Valitaan mitä toimihenkilöä muokataan. Syötetään tiedot ja tallennus

|                       | Etusivu / Valiokunnat / Tanssiurheiluseura Swivel ry / Lisää toimihenkilö |                |       |                                                                     |   |  |
|-----------------------|---------------------------------------------------------------------------|----------------|-------|---------------------------------------------------------------------|---|--|
| Stanislaus Mandelin 🔻 |                                                                           |                |       |                                                                     |   |  |
| Seuran tiedot         | PERUSTIEDOT                                                               |                |       |                                                                     |   |  |
| 📇 Henkilöt            | Henkilö *                                                                 |                | Rooli | Puheenjohtaja                                                       | × |  |
| 🕼 Jäsenyydet          | Та                                                                        | ilenna Peruuta |       | Puheenjohtaja<br>Sihteeri<br>Kilpailuvastaava<br>Laatuseuravastaava |   |  |
| 💶 Lisenssit           | _                                                                         |                |       | Tiedotusvastaava<br>Toimihenkilö                                    |   |  |
| 🕰 Kilpailuyksiköt     |                                                                           |                |       |                                                                     |   |  |
| 🖪 Tapahtumat          |                                                                           |                |       |                                                                     |   |  |